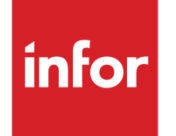

Infor CloudSuite Industrial Workflow and Alert Content Examples for Infor ION

#### Copyright © 2014 Infor

#### **Important Notices**

The material contained in this publication (including any supplementary information) constitutes and contains confidential and proprietary information of Infor.

By gaining access to the attached, you acknowledge and agree that the material (including any modification, translation or adaptation of the material) and all copyright, trade secrets and all other right, title and interest therein, are the sole property of Infor and that you shall not gain right, title or interest in the material (including any modification, translation or adaptation of the material) by virtue of your review thereof other than the non-exclusive right to use the material solely in connection with and the furtherance of your license and use of software made available to your company from Infor pursuant to a separate agreement, the terms of which separate agreement shall govern your use of this material and all supplemental related materials ("Purpose").

In addition, by accessing the enclosed material, you acknowledge and agree that you are required to maintain such material in strict confidence and that your use of such material is limited to the Purpose described above. Although Infor has taken due care to ensure that the material included in this publication is accurate and complete, Infor cannot warrant that the information contained in this publication is complete, does not contain typographical or other errors, or will meet your specific requirements. As such, Infor does not assume and hereby disclaims all liability, consequential or otherwise, for any loss or damage to any person or entity which is caused by or relates to errors or omissions in this publication (including any supplementary information), whether such errors or omissions result from negligence, accident or any other cause.

Without limitation, U.S. export control laws and other applicable export and import laws govern your use of this material and you will neither export or re-export, directly or indirectly, this material nor any related materials or supplemental information in violation of such laws, or use such materials for any purpose prohibited by such laws.

#### **Trademark Acknowledgements**

The word and design marks set forth herein are trademarks and/or registered trademarks of Infor and/or related affiliates and subsidiaries. All rights reserved. All other company, product, trade or service names referenced may be registered trademarks or trademarks of their respective owners.

#### **Publication Information**

Release: Infor CloudSuite Industrial 9.00.x

Publication date: November 5, 2014

### Contents

| About this g | guide                                                                   | 5  |  |  |  |
|--------------|-------------------------------------------------------------------------|----|--|--|--|
| Intended     | audience                                                                | 5  |  |  |  |
| Related      | documents                                                               | 5  |  |  |  |
| Contacti     | ng Infor                                                                | 6  |  |  |  |
| Chapter 1    | Overview                                                                | 7  |  |  |  |
|              | Logical IDs                                                             | 7  |  |  |  |
|              | Show verb versus Sync verb                                              | 7  |  |  |  |
| Chapter 2    | Setup and configuration                                                 | 9  |  |  |  |
| Requirer     | nents                                                                   | 9  |  |  |  |
| Prere        | equisites for ION                                                       | 9  |  |  |  |
| Prere        | equisites for Infor CloudSuite                                          | 10 |  |  |  |
| Installing   | the content                                                             | 10 |  |  |  |
| List of co   | ontent                                                                  | 10 |  |  |  |
| Mon          | tors                                                                    | 11 |  |  |  |
| Work         | cflows                                                                  | 13 |  |  |  |
| Distr        | ibution of alerts and tasks                                             | 13 |  |  |  |
| Customi      | zing Infor CloudSuite ION content                                       | 14 |  |  |  |
| Chapter 3    | Monitors                                                                | 15 |  |  |  |
| Custome      | er return with high value                                               | 15 |  |  |  |
| Perform      | quantity adjustment or miscellaneous receipt with high quantity         | 16 |  |  |  |
| Perform      | Perform quantity adjustment or miscellaneous issue with high quantity16 |    |  |  |  |
| Invoice a    | Invoice addition with high value17                                      |    |  |  |  |
| Sales cro    | edit memo addition with high value                                      | 17 |  |  |  |
| Opportu      | nity Due                                                                | 18 |  |  |  |
| Intimate     | when Voucher Hold status changes                                        | 18 |  |  |  |
| Producti     | on order due                                                            | 19 |  |  |  |

#### Contents

| Appendix A Changing the BOD verb from Process to Sync | 1 |
|-------------------------------------------------------|---|
| SL – Supplier addition2                               | 9 |
| SL – Production order stopped2                        | 9 |
| SL – Generate voucher with high value2                | 8 |
| SL – Opportunity won2                                 | 8 |
| SL – Customer addition2                               | 7 |
| Chapter 4 Workflow models2                            | 7 |
| Requisition addition with high value2                 | 5 |
| Requisition conversion2                               | 5 |
| Production order complete2                            | 4 |
| Post a payment with high value2                       | 4 |
| Opportunity lost2                                     | 3 |
| Shipment shipped late2                                | 3 |
| Shipment due2                                         | 2 |
| Sales order addition with high value2                 | 2 |
| Receive PO with high value2                           | 1 |
| Receivable transaction due2                           | 1 |
| Create PO with high value2                            | 0 |
| Production order release1                             | 9 |

#### About this guide

This guide provides information about the event monitors and workflow models that were created specifically for BODs published by Infor CloudSuite Industrial. Recommendations are given on how to customize the standard ION content to suit specific customer needs.

#### Intended audience

This guide is intended mainly for system administrators who manage and customize standard ERP ION content, or who must troubleshoot or trace back tasks or alerts to the ERP.

We recommend that you discuss the process and results of your planning decisions with Infor Consulting Services prior to implementation.

#### **Related documents**

You can find these documents in the product documentation section of the Infor Xtreme Support portal, as described in "Contacting Infor" on page 6:

- Infor CloudSuite Industrial Configuration Guide for Infor ION
- Infor ION Installation Guide
- Infor ION Process Administration Guide
- Infor Federation Services Administration Guide
- Infor Federation Services installation information. Infor Federation Services is installed with Infor Ming.le. See the appropriate installation guide for Infor Ming.le. If you plan to use Infor Federation Services without using other Infor Ming.le functionality, see the *Infor Ming.le Installation Guide for Standalone IFS*.

## **Contacting Infor**

If you have questions about Infor products, go to the Infor Xtreme Support portal at <u>www.infor.com/inforxtreme</u>.

If we update this document after the product release, we will post the new version on this Web site. We recommend that you check this Web site periodically for updated documentation.

If you have comments about Infor documentation, contact documentation@infor.com.

#### Chapter 1 Overview

# 1

This chapter provides an overview of the integration of Infor CloudSuite with ION Process.

Infor CloudSuite is defined as an Application Connection Point in ION Desk. The typical connection information for Infor CloudSuite, such as the host name, port number, schema name, user name and password, is specified in ION. See the *Infor CloudSuite Industrial Configuration Guide for Infor ION* for more information.

#### Logical IDs

Each Infor CloudSuite configuration is defined as a separate Application Connection Point, with its unique logical ID.

BODs sent by Infor CloudSuite contain the logical ID of the sender, as specified in ION.

#### Show verb versus Sync verb

ION's event monitoring and workflow content evaluates BODs with the Sync verb.

#### Chapter 2 Setup and configuration

2

This section describes how to install the Infor CloudSuite ION content. It also describes the customization process.

#### Requirements

This section includes the prerequisites for ION and for Infor CloudSuite.

#### Prerequisites for ION

To use the Infor CloudSuite ION content, these components of ION 11.0 or later must be installed, activated, and integrated:

- ION Connect
- ION Event Management
- ION Workflow
- ION Pulse (within Ming.le)

See the ION Installation Guide, the ION Connect Administration Guide, and the ION Process Administration Guide for more information.

**Note:** To use the Infor CloudSuite ION content, at least one document flow must be activated for the Infor CloudSuite connection point. The solution XMLs that are provided for specific integrations of other products with Infor CloudSuite contain a document flow with a single application for the Infor CloudSuite connection point. You can select multiple connection points in the document flow, if required. If a monitor or activation policy is activated, subscriptions are created for each active Infor CloudSuite connection point. See the *ION Process Administration Guide* for more information.

#### Prerequisites for Infor CloudSuite

See the *Infor CloudSuite Configuration Guide for Infor ION* for the list of Infor CloudSuite prerequisites.

#### Installing the content

To install the ION distribution groups, workflows, monitors, and activation policies:

- 1 Download the SL\_ION\_Content.zip file from the Infor Xtreme Support portal. You can find this file attached to solution 1440389. Extract the files and use them in the following steps.
- 2 In IFS, upload and assign the users and groups:
  - Select Manage > Users and upload all required users.
  - Navigate to Manage Master data and upload the SL-DistributionGroups.csv file.
  - Assign users to the distribution groups. The distribution groups to create are listed in the paragraph "Distribution of alerts."
  - See the *Infor Federation Services Administration Guide* for more information on setting up distribution groups.
- 3 In ION Desk, import the monitors:
  - Select Model > Event Management > Monitors.
  - Click Import and select the SL-Monitors.xml file.
- 4 In ION Desk, import the activation policies:
  - Select Model > Event Management > Activation Policies.
  - Click **Import** and select the SL-ActivationPolicies.xml file.
- 5 In ION Desk, import the workflows:
  - Select Model > Event Management > Workflows.
  - Click Import and select the SL-Workflows.xml file.
- 6 Activate the monitors, workflows and activation policies.

## List of content

This section lists the available content for the various releases of Infor CloudSuite and older versions of Infor SyteLine.

#### Monitors

| S.No | Content ID                                                                        | 9.00.00<br>8.03.11<br>8.03.10<br>8.03.00<br>8.03.00<br>8.02.20 | 8.02.00      | 8.02.10      | 8.02.11      | 8.01.10      | 8.01.11 | 8.01.20 |
|------|-----------------------------------------------------------------------------------|----------------------------------------------------------------|--------------|--------------|--------------|--------------|---------|---------|
| 1    | Customer<br>return with<br>high value                                             | $\checkmark$                                                   | $\checkmark$ | $\checkmark$ | $\checkmark$ | $\checkmark$ | ✓       | ~       |
| 2    | Perform<br>quantity<br>adjustment<br>with high qty                                | ~                                                              | $\checkmark$ | $\checkmark$ | $\checkmark$ | √            | ✓       | ✓       |
| 3    | Perform<br>miscellaneous<br>receipt or<br>miscellaneous<br>issue with<br>high qty | V                                                              | ✓            | V            | ✓            | V            | ✓       | V       |
| 4    | Invoice<br>addition with<br>high value                                            | √                                                              | $\checkmark$ | $\checkmark$ | $\checkmark$ | ×            | ×       | ×       |
| 5    | Sales credit<br>memo<br>addition with<br>high value                               | ~                                                              | ✓            | ✓            | ✓            | ×            | ×       | ×       |
| 6    | Opportunity<br>due                                                                | $\checkmark$                                                   | ×            | $\checkmark$ | $\checkmark$ | ×            | ×       | ×       |
| 7    | Intimate when<br>voucher Hold<br>status<br>changes                                | ~                                                              | ✓            | ✓            | ✓            | ~            | ✓       | ~       |
| 8    | Production order due                                                              | ~                                                              | √            | $\checkmark$ | √            | ×            | ×       | ×       |
| 9    | Production order release                                                          | ~                                                              | $\checkmark$ | $\checkmark$ | $\checkmark$ | ×            | ×       | ×       |

Setup and configuration

| S.No | Content ID                                    | 9.00.00<br>8.03.11<br>8.03.10<br>8.03.00<br>8.03.00<br>8.02.20 | 8.02.00 | 8.02.10 | 8.02.11 | 8.01.10 | 8.01.11 | 8.01.20      |
|------|-----------------------------------------------|----------------------------------------------------------------|---------|---------|---------|---------|---------|--------------|
| 10   | Create PO<br>with high<br>value               | √                                                              | ✓       | ×       | ×       | ✓       | ✓       | ✓            |
| 11   | Receivable<br>transaction<br>due              | √                                                              | ✓       | ✓       | ✓       | ✓       | ✓       | ✓            |
| 12   | Receive PO<br>with high<br>value              | ✓                                                              | ✓       | ×       | ×       | ✓       | √       | ✓            |
| 13   | Sales order<br>addition with<br>high priority | √                                                              | ✓       | ✓       | ✓       | ✓       | ✓       | ✓            |
| 14   | Shipment due                                  | ✓                                                              | ✓       | ✓       | ✓       | ✓       | ✓       | ✓            |
| 15   | Shipment<br>shipped late                      | √                                                              | ×       | ×       | ×       | ×       | ×       | ×            |
| 16   | Opportunity<br>lost                           | ✓                                                              | ×       | √       | √       | ×       | ×       | ×            |
| 17   | Post a<br>payment with<br>high value          | √                                                              | ✓       | ✓       | ✓       | ✓       | ✓       | ✓            |
| 18   | Production<br>order<br>complete               | √                                                              | ✓       | ✓       | ✓       | ×       | ×       | ×            |
| 19   | Requisition conversion                        | ✓                                                              | V       | ✓       | √       | ✓       | √       | $\checkmark$ |
| 20   | Requisition<br>addition with<br>high value    | ~                                                              | √       | √       | √       | √       | √       | ✓            |

#### Workflows

These workflows are shown as tasks in the ION activity desk, Pulse and Ming.le. No feedback is sent to Infor CloudSuite.

| S.No | Content ID                             | 9.00.00      | 8.03.11<br>8.03.10<br>8.03.00<br>8.02.20 | 8.02.00      | 8.02.10      | 8.02.11      | 8.01.10      | 8.01.11      |
|------|----------------------------------------|--------------|------------------------------------------|--------------|--------------|--------------|--------------|--------------|
| 1    | Customer addition                      | $\checkmark$ | $\checkmark$                             | $\checkmark$ | $\checkmark$ | $\checkmark$ | $\checkmark$ | $\checkmark$ |
| 2    | Opportunity<br>won                     | ×            | √                                        | ×            | √            | √            | ×            | ×            |
| 3    | Generate<br>voucher with<br>high value | ✓            | ~                                        | V            | ✓            | V            | ~            | ✓            |
| 4    | Production<br>order stopped            | <b>√</b> k   | √                                        | ✓            | √            | ✓            | ×            | ×            |
| 5    | Supplier addition                      | ✓            | √                                        | ✓            | ×            | ×            | √            | $\checkmark$ |

#### Distribution of alerts and tasks

ION content includes monitors, activation policies and workflows. Monitors create alerts and workflow models create tasks. Alerts and tasks can be distributed to named users, distribution groups, or to persons defined in BODs. The standard Infor CloudSuite ION monitors and workflow models use distribution groups and persons defined in BODs.

Distribution groups are configured in IFS. You can change the distribution group without having to change monitors or workflow models. The distribution groups listed here are used in the standard Infor CloudSuite content and must be created by an administrative user in IFS.

| S.No | Distribution Group Name |
|------|-------------------------|
| 1    | Finance                 |
| 2    | RMA                     |
| 3    | Accounts Payable        |
| 4    | Inventory               |
| 5    | Planning                |
| 6    | Accounts Receivable     |

Setup and configuration

| 7  | Collections                    |
|----|--------------------------------|
| 8  | Sales Operations               |
| 9  | Sales                          |
| 10 | Marketing                      |
| 11 | Operations                     |
| 12 | Purchasing                     |
| 13 | Manufacturing                  |
| 14 | Purchase Requisitions Approval |
| 15 | Shipping Department            |
| 16 | Shop floor control             |

At least one user must be added to each distribution group.

The email address field of the IFS user is used to send emails.

#### Customizing Infor CloudSuite ION content

Use ION Desk to copy and adjust standard content. Updates do not overwrite imported content. If you import a monitor, workflow or activation policy that already exists, you are asked if you want to skip or copy. If you select **Skip**, the import does not take place. If you select **Copy**, the import takes place but the imported object is renamed and the existing object is preserved. To replace content, delete the standard content before importing a new Infor CloudSuite content pack.

#### Chapter 3 Monitors

## 3

This section describes monitors, which create alerts.

The naming convention used for standard monitors is "SL\_<noun>\_<event>," for example, SL\_ Customer return with high value.

The tables in this section describe this information about each monitor: the version when the monitor was introduced, its purpose, the monitor name, the application document, conditions/rule, action, whether a workflow can be started from alert, the distribution and the drill back.

| Information          | Description                                                                                                    |
|----------------------|----------------------------------------------------------------------------------------------------|
| Purpose              | Customer return of goods with high value                                                                                          |
| Monitor              | SL – Customer return with high value                                                                                              |
| Application document | CustomerReturn                                                                                                    |
| Conditions/rule      | Status is Closed and ExtendedAmount is greater than 10000. (The Value of ExtendedAmount can be customized according to business.) |
| Action               | Alert is raised when the RMA Order Verification Report is printed                                                                 |
| Start Workflow       | None                                                                                                    |
| Distribution         | RMA, Finance, Accounts Payable                                                                                                    |
| Message              | RMA [DocumentID] with the status [Status] exceeds 10000<br>[CurrencyID]: the header amount is [ExtendedAmount]<br>[CurrencyID]    |

#### Customer return with high value

## Perform quantity adjustment or miscellaneous receipt with high quantity

| Information          | Description                                                                                                    |
|----------------------|----------------------------------------------------------------------------------------------------|
| Purpose              | Perform quantity adjustment or miscellaneous receipt with high quantity                                                                                                    |
| Monitor              | SL – Perform Quantity Adjustment / Miscellaneous Receipt with high<br>qty                                                                                                    |
| Application document | InventoryAdjustment                                                                                                    |
| Conditions/rule      | Quantity is >=1000. (The quantity value can be customized according to business.)                                                                                                    |
| Action               | Alert is raised when Quantity Adjustment / Miscellaneous Receipt is performed with high quantity                                                                                                    |
| Start Workflow       | None                                                                                                    |
| Distribution         | Inventory, Planning                                                                                                    |
| Message              | Quantity more than 1000 [UM] is adjusted as Misc Receipt.<br>Transaction No [TransNum] on Date [CreateDate] performed for Item<br>[Item], Description [Description] ,Quanity [Quantity] [UM], ReasonCode<br>[ReasonCode] |

## Perform quantity adjustment or miscellaneous issue with high quantity

| Information          | Description                                                                                       |
|----------------------|---------------------------------------------------------------------------------------------------|
| Purpose              | Perform quantity adjustment or miscellaneous issue with high quantity                             |
| Monitor              | SL – Perform Quantity Adjustment / Miscellaneous Issue with<br>high qty                           |
| Application document | InventoryAdjustment                                                                               |
| Conditions/rule      | Quantity is < = -1000. (The quantity value can be customized according to business.)              |
| Action               | Alert is raised when Quantity Adjustment / Miscellaneous<br>Issue is performed with high quantity |

| Information    | Description                                                                                                    |
|----------------|----------------------------------------------------------------------------------------------------|
| Start Workflow | None                                                                                                    |
| Distribution   | Inventory, Planning                                                                                                    |
| Message        | Quantity more than 1000 [UM] is adjusted as Misc Issue.<br>Transaction No [TransNum] on Date [CreateDate] performed<br>for Item [Item], Description [Description] ,Quanity [Quantity]<br>[UM], ReasonCode [ReasonCode] |

#### Invoice addition with high value

| Information          | Description                                                                                                    |
|----------------------|----------------------------------------------------------------------------------------------------|
| Purpose              | An invoice/debit memo for a customer is generated with a high value                                                    |
| Monitor              | SL – Invoice addition with high value                                                                                  |
| Application document | Invoice                                                                                                    |
| Conditions/rule      | TotalAmount is greater than 10000 and status is Open. (The TotalAmount value can be customized according to business.) |
| Action               | Alert is raised when sales invoice/debit memo Invoice Total<br>Amount exceeds 10000                                    |
| Start Workflow       | None                                                                                                    |
| Distribution         | Accounts Receivable, collections, Finance                                                                              |
| Message              | Sales invoice / Debit Memo [Invoice] exceeds 10000<br>[Currency] : The Total Amount is [TotalAmount] [Currency]        |

#### Sales credit memo addition with high value

| Information          | Description                                                                                                    |
|----------------------|----------------------------------------------------------------------------------------------------|
| Purpose              | A credit memo for a customer is generated with a high value                                                    |
| Monitor              | SL – Sales credit memo addition with high value                                                                |
| Application document | Invoice                                                                                                    |
| Conditions/rule      | ExtendedAmount is less than or equal to -10000 and status is Open. (The ExtendedAmount value can be customized |

#### Monitors

| Information    | Description                                                                                               |
|----------------|----------------------------------------------------------------------------------------------------|
|                | according to business.)                                                                                   |
| Action         | Alert is raised when sales credit memo Extended Amount is less than or equal to -10000                    |
| Start Workflow | None                                                                                                    |
| Distribution   | Finance                                                                                                   |
| Message        | Sales Credit Memo [CreditMemo] exceeds 10000 [Currency]<br>: The Total Amount is [TotalAmount] [Currency] |

#### **Opportunity Due**

| Information          | Description                                                                                                    |
|----------------------|----------------------------------------------------------------------------------------------------|
| Purpose              | Opportunity due is generated for less than 3 days away                                                                                                    |
| Monitor              | SL – Opportunity Due                                                                                                    |
| Application document | Opportunity                                                                                                    |
| Conditions/rule      | DecisionDateTime is less than 3 days from today's date<br>and StatusCode is Open. (The DecisionDateTime value<br>can be customized according to business.)                                            |
| Action               | Alert is raised when opportunity due date is less than 3 days from the current date and opportunity status is Open.                                                                                   |
| Start Workflow       | None                                                                                                    |
| Distribution         | Sales Operations, Sales, Marketing                                                                                                    |
| Message              | Opportunity [Opportunity] from Customer [CustomerID],<br>[CustomerName] is due within 3 days on<br>[DecisionDateTime] by Salesman<br>[LeadSismanID],[SalesPersonName] & the Status is<br>[StatusCode] |

### Intimate when Voucher Hold status changes

| Information | Description                                   |
|-------------|-----------------------------------------------|
| Purpose     | Notification when voucher Hold status changes |

| Information          | Description                                                                                     |
|----------------------|-------------------------------------------------------------------------------------------------|
| Monitor              | SL – Intimate when Voucher Hold Status changes                                                  |
| Application document | PayableTransaction                                                                              |
| Conditions/rule      | Voucher status is changed to Hold                                                               |
| Action               | Notification when the voucher Status is changed to Hold                                         |
| Start Workflow       | None                                                                                            |
| Distribution         | Operations, Purchasing, Finance                                                                 |
| Message              | Voucher document [DocumentID] for an Amount of [TotalAmount] [CurrencyID] has been put on Hold. |

#### Production order due

| Information          | Description                                                                                                    |
|----------------------|----------------------------------------------------------------------------------------------------|
| Purpose              | Production order created with a due date of tomorrow                                                                           |
| Monitor              | SL – Production order due                                                                                                    |
| Application document | ProductionOrder                                                                                                    |
| Conditions/rule      | Job order status is Released and DueDateTime is 1+today date. (The DueDateTime value can be customized according to business.) |
| Action               | Notification when the job order is 1 day before DueDateTime.                                                                   |
| Start Workflow       | None                                                                                                    |
| Distribution         | Shop Floor Control, Planning, Manufacturing                                                                                    |
| Message              | Production order [JobNum] for Item [Item] is due on [DueDateTime]                                                              |

#### Production order release

| Information | Description                                                    |
|-------------|----------------------------------------------------------------|
| Purpose     | Production order to be released 1 day before the forecast date |
| Monitor     | SL – Production order release                                  |

Monitors

| Information          | Description                                                                                                  |
|----------------------|----------------------------------------------------------------------------------------------------|
| Application document | ProductionOrder                                                                                              |
| Conditions/rule      | ForecastStartDateTime is tomorrow and status is Firm                                                         |
| Action               | Notify when the job order is 1 day before<br>ForecastStartDateTime                                           |
| Start Workflow       | None                                                                                                    |
| Distribution         | Shop Floor Control, Planning, Operations, Manufacturing                                                      |
| Message              | Production order [JobNum] StartDate is<br>[ForecastStartDateTime], Please see to it the Order is<br>Released |

## Create PO with high value

| Information          | Description                                                                                                    |
|----------------------|----------------------------------------------------------------------------------------------------|
| Purpose              | Purchase order created with high value                                                                                                    |
| Monitor              | SL – Create PO with high value                                                                                                    |
| Application document | PurchaseOrder                                                                                                    |
| Conditions/rule      | ExtendedAmount is greater than 10000 and the status is<br>Planned Open or Unapproved or Pending. (The<br>ExtendedAmount value can be customized according to<br>business.)<br>Note: Pending status is applicable for version 8.02.00 |
| Action               | Purchase order is printed with an ExtendedAmount greater than 10000 and the status is Open, Unapproved or Pending.                                                                                                    |
| Start Workflow       | None                                                                                                    |
| Distribution         | Purchasing, Finance                                                                                                    |
| Message              | Purchase Order [PoNum] Order Date [OrderDate] for Vendor<br>[VendNum],[VendorName] has exceeded 10000 [currencyID]<br>and the Total Amount is [TotalAmount] [currencyID]                                                             |

#### Receivable transaction due

| Information          | Description                                                                                                    |
|----------------------|----------------------------------------------------------------------------------------------------|
| Purpose              | Invoice for customer is due in 3 days                                                                                                    |
| Monitor              | SL – Receivable transaction due                                                                                                    |
| Application document | ReceivableTransaction                                                                                                    |
| Conditions/rule      | Date is 3 days before DueDate and ExtendedAmount is greater than 10000 and status is Open. (The ExtendedAmount value and the number of days before DueDate can be customized according to business.) |
| Action               | Invoice for customer is due in 3 days and ExtendedAmount is greater than 10000                                                                                                    |
| Start Workflow       | None                                                                                                    |
| Distribution         | Accounts Receivable, Collections, Operations                                                                                                    |
| Message              | Invoice [InvNum] from Customer [Customer],[Name] is due in<br>3 days, for amount [ExtendedAmount] [currencyID]. The Due<br>Date is [DueDate]                                                         |

### Receive PO with high value

| Information          | Description                                                                                                    |
|----------------------|----------------------------------------------------------------------------------------------------|
| Purpose              | Receive a PO with high value quantity greater than 10000                                                                                             |
| Monitor              | SL – Receive PO with high value                                                                                                    |
| Application document | ReceiveDelivery                                                                                                    |
| Conditions/rule      | Quantity has exceeded the receiving quantity of 10000 and status is Received. (The quantity received value can be customized according to business.) |
| Action               | Receive the PO                                                                                                    |
| Start Workflow       | None                                                                                                    |
| Distribution         | Operations                                                                                                    |
| Message              | Item [ID] received from Vendor [VendName] towards the PO[RefNum] - Line [LineNumber] exceeds 10000[UM]. The Received Qty is [Quantity] [UM]          |

## Sales order addition with high value

| Information          | Description                                                                                                    |
|----------------------|----------------------------------------------------------------------------------------------------|
| Purpose              | Customer order price exceeds high value                                                                                                    |
| Monitor              | SL – Sales order addition with high value                                                                                                    |
| Application document | SalesOrder                                                                                                    |
| Conditions/rule      | Customer order status is Open or Ordered and Total Price is >10000. (The TotalPrice value can be customized according to business.)<br>Note: The status Ordered is applicable for version 8.02.00. |
| Action               | Print the Customer Order Verification Report                                                                                                    |
| Start Workflow       | None                                                                                                    |
| Distribution         | Planning                                                                                                    |
| Message              | New Customer Order [CoNum] Created for Customer<br>[CustNum] that exceeds 10000 [currencyID], The Total Amount<br>is [TotalPrice][currencyID]                                                      |

### Shipment due

| Information          | Description                                                                                                    |
|----------------------|----------------------------------------------------------------------------------------------------|
| Purpose              | Customer order is not yet shipped and is due in 3 days                                                                                                    |
| Monitor              | SL – Shipment Due                                                                                                    |
| Application document | SalesOrder                                                                                                    |
| Conditions/rule      | Status is Open or Ordered and DueDate is 3 days after current<br>date. (The number of days after DueDate can be customized<br>according to business.)<br>Note: The status Ordered is applicable for version 8.02.00 |
| Action               | Print the Customer Order Verification Report                                                                                                    |
| Start Workflow       | None                                                                                                    |
| Distribution         | Operations, Shipping Department                                                                                                    |
| Message              | Shipment for Customer Order [CoNum] is due within 3 days                                                                                                    |

## Shipment shipped late

| Information          | Description                                                                                                    |
|----------------------|----------------------------------------------------------------------------------------------------|
| Purpose              | Customer order is shipped late                                                                                                    |
| Monitor              | SL – Shipment Shipped Late                                                                                                    |
| Application document | Shipment                                                                                                    |
| Conditions/rule      | ShippedDate is greater than ScheduledShipDateTime + 3<br>days and status is Shipped. (The number of days for the<br>ShippedDate beyond ScheduledShipDateTime can be<br>customized according to business.) |
| Action               | When Shipment is done                                                                                                    |
| Start Workflow       | None                                                                                                    |
| Distribution         | Operations                                                                                                    |
| Message              | Shipment for Customer Order [CoNum], Line [LineNo],<br>Release [RelNo] is shipped late by 3 or more Days                                                                                                  |

### **Opportunity lost**

| Information          | Description                                                                   |
|----------------------|-------------------------------------------------------------------------------|
| Purpose              | Alert is triggered when an opportunity is lost                                |
| Monitor              | SL – Opportunity Lost                                                         |
| Application document | Opportunity                                                                   |
| Conditions/rule      | [StatusCode] is 'Lost                                                         |
| Action               | Alert is created when an opportunity status is set to Lost                    |
| Start Workflow       | None                                                                          |
| Distribution         | Operations, Sales                                                             |
| Message              | Opportunity [Opportunity] is Lost with Customer [Customer],<br>[CustomerName] |

## Post a payment with high value

| Information          | Description                                                                                                    |
|----------------------|----------------------------------------------------------------------------------------------------|
| Purpose              | Post a payment of high value                                                                                                    |
| Monitor              | SL – Post a payment with high value                                                                                                    |
| Application document | PayableTransaction                                                                                                    |
| Conditions/rule      | TotalBaseAmount is greater than 10000 and status is Paid.<br>(The TotalBaseAmount value can be customized according to business.)      |
| Action               | Alert is created when a PO TotalBaseAmount is greater than 10000 and status is Paid                                                    |
| Start Workflow       | None                                                                                                    |
| Distribution         | Accounts Payable, Finance                                                                                                    |
| Message              | Voucher [Voucher] for Vendor [VendNum] exceeds 10000<br>[currencyID] and is Paid. The Total Amount is<br>[TotalBaseAmount][currencyID] |

### Production order complete

| Information          | Description                                      |
|----------------------|--------------------------------------------------|
| Purpose              | Alert is created when the job order is completed |
| Monitor              | SL – Production order Complete                   |
| Application document | ProductionOrder                                  |
| Conditions/rule      | Status is Complete                               |
| Action               | Alert is created when the status is Complete     |
| Start Workflow       | None                                             |
| Distribution         | Operations, Planning                             |
| Message              | Job [JobNum] is Completed                        |

## **Requisition conversion**

| Information          | Description                                                                               |
|----------------------|-------------------------------------------------------------------------------------------|
| Purpose              | Alert is created when the requisition is converted to a PO                                |
| Monitor              | Requisition Conversion                                                                    |
| Application document | Requisition                                                                               |
| Conditions/rule      | Status is Converted or Closed<br>Note: The status Closed is applicable in version 8.02.00 |
| Action               | When Requisition is converted to PO                                                       |
| Start Workflow       | None                                                                                      |
| Distribution         | Purchasing                                                                                |
| Message              | Requisition [ReqNum] is converted to Purchase Order                                       |

### Requisition addition with high value

| Information          | Description                                                                                                    |
|----------------------|----------------------------------------------------------------------------------------------------|
| Purpose              | Purchase requisition cost exceeds 10000                                                                                                    |
| Monitor              | Requisition addition with high value                                                                                                    |
| Application document | Requisition                                                                                                    |
| Conditions/rule      | ReqCost is greater than or equal to 10000. (The ReqCost value can be customized according to business.)                                                  |
| Action               | Print the requisition with either the Purchase Requisition<br>Report or the PO Requisition Report forms, or convert a<br>requisition to a purchase order |
| Start Workflow       | None                                                                                                    |
| Distribution         | Purchasing, Purchase Requisition Approval                                                                                                    |
| Message              | Requisition [ReqNum] exceeding 10000[currencyID] is added<br>or updated by [RequesterName] on [ReqDate]. Requisition<br>Amount is [ReqCost] [currencyID] |

#### Chapter 4 Workflow models

## 4

This section describes activation policies and workflow models.

An activation policy describes the conditions that BODs must meet and the workflow model that is started or canceled. Workflow models describe when to create tasks and to whom the tasks should be distributed.

The naming convention used for standard activation policies and standard workflow models is SL\_<noun>\_<event>. For example: SL\_Opportunity\_Won

By default, activation policies and workflow models have the same name.

Activation policies can start or cancel workflows. Activation policies that cancel a workflow get the postfix "\_Cancel." For example, "SL\_Requisition\_Addition\_With\_High\_Value \_Cancel."

Do not use the prefix SL for customized, standard content or customer-defined content.

The tables in this section describe information about each workflow: when the workflow and activation policy was introduced, the purpose, workflow and activation policy name, application document, conditions/rule, action, distribution and drill back.

| Information          | Description                                                                                                    |
|----------------------|----------------------------------------------------------------------------------------------------|
| Purpose              | New customer added to master                                                                                                    |
| Workflow             | New customer addition to master                                                                                                    |
| Application document | CustomerPartyMaster                                                                                                    |
| Conditions/rule      | The workflow is started when a new customer is added.<br>Note: The SyncCustomerPartyMaster BOD is not created when<br>a Customer is added in SL 8.02.20, SL 8.03.00, SL 8.02.00, SL<br>8.02.10, SL 8.02.11, SL 8.01.10, SL 8.01.11 and SL 8.01.20.<br>The BOD verb is Process. To change the BOD verb to Sync,<br>see "Changing the BOD verb from Process to Sync" on page<br>31. |

#### SL – Customer addition

Workflow models

| Information  | Description                                           |
|--------------|-------------------------------------------------------|
| Action       | The workflow is started when a new customer is added. |
| Distribution | Operations                                            |
| Message      | New Customer [CustNum] has been added. Please verify  |

### SL – Opportunity won

| Information          | Description                                                                                  |
|----------------------|----------------------------------------------------------------------------------------------|
| Purpose              | Workflow triggered when an opportunity is won                                                |
| Workflow             | SL – Opportunity Won                                                                         |
| Application document | Opportunity                                                                                  |
| Conditions/rule      | Workflow is started when the opportunity status is set to Won                                |
| Action               | The workflow is started when an opportunity status is set to Won.                            |
| Distribution         | Operations                                                                                   |
| Message              | Opportunity [Opportunity] is Won with the Customer [Customer], [CustomerName]. Please verify |

### SL – Generate voucher with high value

| Information          | Description                                                                                                    |
|----------------------|----------------------------------------------------------------------------------------------------|
| Purpose              | Post a voucher with high value                                                                                                    |
| Workflow             | SL – Generate voucher with high value                                                                                                    |
| Application document | PayableTransaction                                                                                                    |
| Conditions/rule      | TotalBaseAmount is greater than 10000 and status is<br>Vouchered. (The TotalBaseAmount value can be customized<br>according to business.) |
| Action               | The workflow is started when a voucher TotalBaseAmount is greater than 10000 and the status is Vouchered.                                 |
| Distribution         | Finance                                                                                                    |
| Message              | Voucher[Voucher] for the Vendor [VendNum] exceeds 10000                                                                                   |

[currencyID]. The Status is Vouchered & the Total Amount is [TotalBaseAmount]. Please Verify

#### SL – Production order stopped

| Information          | Description                                                          |
|----------------------|----------------------------------------------------------------------|
| Purpose              | Notify when the job order is stopped                                 |
| Workflow             | SL – Production order stopped                                        |
| Application document | ProductionOrder                                                      |
| Conditions/rule      | Job order status is Stopped                                          |
| Action               | The workflow is started when the job order status is set to Stopped. |
| Distribution         | Shop Floor Control, Manufacturing, Operations, Planning              |
| Message              | Job [JobNum] is Stopped. Please verify                               |

#### SL – Supplier addition

| Information          | Description                                                                                                    |
|----------------------|----------------------------------------------------------------------------------------------------|
| Purpose              | New supplier added to master                                                                                                    |
| Workflow             | New Supplier addition to master                                                                                                    |
| Application document | SupplierPartyMaster                                                                                                    |
| Conditions/rule      | The workflow is started when a new supplier is added.<br>Note: The SyncSupplierPartyMaster BOD is not created<br>when a supplier is added in SL 8.02.00, SL 8.01.10, SL<br>8.01.11 and SL 8.01.20. The BOD verb is Process. To<br>change the BOD verb to Sync, see "Changing the BOD verb<br>from Process to Sync" on page 31. |
| Action               | The workflow is started when a new supplier is added.                                                                                                    |
| Distribution         | Purchasing                                                                                                    |
| Message              | Vendor [VendNum] [Name] is newly added. Please verify                                                                                                    |

## Appendix A Changing the BOD verb from Process to Sync

A

To change the BOD verb from Process to Sync:

- 1 Log in to the Infor CloudSuite application.
- 2 Open the Replication Document Outbound Cross References form.
- **3** Select the BOD noun CustomerPartyMaster and change the BOD verb from Process to Sync. Save your changes.
- 4 Select the BOD noun SupplierPartyMaster and change the BOD verb from Process to Sync. Save your changes.

| Form Actions     | Edit Yiew Window Help           |      |           | o   28.   m    | Tale off      | 0 0x 123                               | W | elcome ION Factory |
|------------------|---------------------------------|------|-----------|----------------|---------------|----------------------------------------|---|--------------------|
|                  |                                 | KC E |           |                | 1.612         | ■ <b>○</b> ⊞                           |   |                    |
| plication Docum  | ent Outbound Cross-References @ | _    |           |                |               |                                        |   |                    |
| Document<br>Name | BOD Noun                        | 1    |           | App            | lies To IDO:  | SPI                                    |   | •                  |
| 100000           | AccountingBookDefinition        |      |           | Applies To     | IDO Action    | Invoke                                 |   |                    |
|                  | AccountingChart                 | -    |           | Applies        | To Method     | TriggerCustomerPartvMasterSvncSp       |   |                    |
| -                | BillOfResources                 | -    |           |                | Access As     | BaseSyteLine                           |   | 1                  |
|                  | BillToPartvMaster               |      |           | Doci           | ment Name     | CustomerPartvMaster                    | * |                    |
|                  | BOD                             | _    |           |                | ROD Nour      | CustomerPartuMaster                    |   |                    |
|                  | Calendar                        |      |           | Г              | ROD Verb      | Sunc                                   |   |                    |
|                  | Calendar                        |      |           | L              | DOD YOD.      | Active For Manual Banuard              |   |                    |
|                  | ChartOfAccounts                 |      |           |                |               | Elizible for Background Manual Begrant |   |                    |
|                  | CodeDefinition                  |      |           | Date           | P             | ECPC stance Datable stat (see          |   |                    |
|                  | ConstrainedResource             |      |           | Uata           | Ney Source:   | Customer digmasterriew                 |   |                    |
|                  | Currency                        |      |           | Key            | Column List:  | - Cushan                               |   |                    |
|                  | CurrencyExchangeRateMaster      | -    |           | Last Manual F  | rublish Date: | <b>1</b>                               |   |                    |
| •                | CustomerPartyMaster             |      | Ellara In | loci mantalise | a.            |                                        |   | Docume             |
| 1                | CustomerReturn                  |      | Tuters L  | -ogumenkauor   |               |                                        |   |                    |
| 1                | EmployeeWorkTime                |      |           | 1              |               |                                        |   |                    |
|                  | FinancialCalendar               |      |           | Sequence       | Filter        |                                        |   | Access As          |
|                  | InventoryAdjustment             |      | 1 (n)     | 1              | 0             |                                        |   |                    |
|                  | InventoryCount                  |      | *         |                |               |                                        |   |                    |
|                  | InventoryHold                   |      |           |                |               |                                        |   |                    |
|                  | Invoice                         |      |           |                |               |                                        |   |                    |
|                  | ItemMaster                      |      |           |                |               |                                        |   |                    |
|                  | Location                        |      |           |                |               |                                        |   |                    |
|                  | Opportunity                     |      | 4         |                |               |                                        |   | 1                  |
|                  | Opportunity                     |      | 1         |                |               |                                        |   |                    |
|                  | PayableTransaction              | 1    |           |                |               |                                        |   |                    |
|                  | PayFromPartyMaster              |      |           |                |               |                                        |   |                    |
|                  | Person                          |      |           |                |               |                                        |   |                    |
|                  | Personnel                       |      |           |                |               |                                        |   |                    |
|                  | ProductionOrder                 |      |           |                |               |                                        |   |                    |
|                  | ProductionOrder                 |      |           |                |               |                                        |   |                    |
|                  | ProductionOrder                 |      |           |                |               |                                        |   |                    |
|                  | ProductionOrder                 |      |           |                |               |                                        |   |                    |
|                  | ProductionOrder                 |      |           |                |               |                                        |   |                    |
|                  | ProductionReceiver              |      |           |                |               |                                        |   |                    |
|                  | ProductionReceiver              |      |           |                |               |                                        |   |                    |

5 On the server, select Start > Run, specify Services.msc and click OK.

6 Select Infor Framework IDO Runtime Service, right-click on it, and select Restart to restart the service.

| Services         |                                                                                    |                                                                                                    |              |           |              |               |              |  |
|------------------|------------------------------------------------------------------------------------|----------------------------------------------------------------------------------------------------|--------------|-----------|--------------|---------------|--------------|--|
| File Action View | Help                                                                               |                                                                                                    |              |           |              |               |              |  |
|                  |                                                                                    |                                                                                                    |              |           |              |               |              |  |
|                  |                                                                                    |                                                                                                    |              |           |              |               |              |  |
| Services (Local) | Services (Local)                                                                   |                                                                                                    |              |           |              |               |              |  |
|                  |                                                                                    |                                                                                                    | 1            | 1         | Co           | C             |              |  |
|                  | Infor Framework IDO Runtime                                                        | Name A                                                                                                    | Description  | Status    | Startup Type | Log On As     |              |  |
|                  | Service                                                                            | Automatic Updates                                                                                                    | Enables th   | Started   | Automatic    | Local System  |              |  |
|                  | Stop the service                                                                   | Background Intelligent Transfer Service                                                                                                    | Transfers    | Started   | Manual       | Local System  |              |  |
|                  | Restart the service                                                                | ClipBook                                                                                                    | Enables Cli  |           | Disabled     | Local System  |              |  |
|                  | Description:<br>Process IDO requests for client<br>applications and other services | COM+ Event System                                                                                                    | Supports S   | Started   | Automatic    | Local System  |              |  |
|                  |                                                                                    | COM+ System Application                                                                                                    | Manages t    | Started   | Manual       | Local System  |              |  |
|                  |                                                                                    | Computer Browser                                                                                                    | Maintains a  | Started   | Automatic    | Local System  |              |  |
|                  |                                                                                    | Cryptographic Services                                                                                                    | Provides th  | Started   | Automatic    | Local System  |              |  |
|                  |                                                                                    | DCOM Server Process Launcher                                                                                                    | Provides la  | Started   | Automatic    | Local System  |              |  |
|                  | 1                                                                                  | DHCP Client                                                                                                    | Registers a  | Started   | Automatic    | Network S     |              |  |
|                  | 1                                                                                  | Distributed File System                                                                                                    | Integrates   |           | Manual       | Local System  |              |  |
|                  | 1                                                                                  | Distributed Link Tracking Client                                                                                                    | Enables cli  | Started   | Automatic    | Local System  |              |  |
|                  |                                                                                    | Distributed Link Tracking Server                                                                                                    | Enables th   |           | Disabled     | Local System  |              |  |
|                  |                                                                                    | Distributed Transaction Coordinator                                                                                                    | Coordinate   | Started   | Automatic    | Network S     |              |  |
|                  |                                                                                    | DNS Client                                                                                                    | Resolves a   | Started   | Automatic    | Network S     |              |  |
|                  |                                                                                    | Error Reporting Service                                                                                                    | Collects, st | Started   | Automatic    | Local System  |              |  |
|                  |                                                                                    | Event Log                                                                                                    | Enables ev   | Started   | Automatic    | Local System  |              |  |
|                  |                                                                                    | File Replication                                                                                                    | Allows files |           | Manual       | Local System  |              |  |
|                  |                                                                                    | Help and Support                                                                                                    | Enables He   | Started   | Automatic    | Local System  |              |  |
|                  |                                                                                    | HTTP SSL                                                                                                    | This servic  | Started   | Manual       | Local System  |              |  |
|                  |                                                                                    | Human Interface Device Access                                                                                                    | Enables ge   |           | Disabled     | Local System  |              |  |
|                  |                                                                                    | IIS Admin Service                                                                                                    | Enables thi  | Started   | Automatic    | Local System  |              |  |
|                  |                                                                                    | MAPI CD-Burning COM Service                                                                                                    | Manages C    |           | Disabled     | Local System  |              |  |
|                  |                                                                                    | a Indexing Service                                                                                                    | Indexes co   | Started   | Automatic    | Local System  |              |  |
|                  |                                                                                    | a Infor Framework Event Service                                                                                                    | Monitors th  | Started   | Automatic    | Local System  |              |  |
|                  |                                                                                    | Sa Infor Framework Fax Service                                                                                                    | Monitors fa  | Started   | Automatic    | Local System  |              |  |
|                  |                                                                                    | Infor Framework IDO Runtime Service                                                                                                    | Process ID   | Started   | Manual       | Local System  |              |  |
|                  |                                                                                    | Tofor Framework Inhound Bus Service                                                                                                    | Monitors a   | Started   | Automatic    | Local System  | Start        |  |
|                  |                                                                                    | Tofor Framework Replication Queue Listener                                                                                                    | Monitors th  | Started   | Automatic    | nom)daun      | Stop         |  |
|                  |                                                                                    | Sta Infor Framework Replicator                                                                                                    | Monitors th  | Started   | Automatic    | nomidaun      | Pause        |  |
|                  |                                                                                    | Sa Infor Framework Task Man                                                                                                    | Monitors th  | Started   | Automatic    | nmm)dgun      | Resume       |  |
|                  | 1                                                                                  | Sa Infor Validation Service                                                                                                    | Performs v   | 2000 0000 | Automatic    | Local System  | Restart      |  |
|                  | 1                                                                                  | Sa Intersite Messaring                                                                                                    | Enables me   |           | Disabled     | Local System  | All Tacks    |  |
|                  | 1                                                                                  | State Services                                                                                                    | Provides e   | Started   | Automatic    | Local System  | Mi 1055      |  |
|                  | 1                                                                                  | Sa Verberos Vev Distribution Center                                                                                                    | On domain    | Jugiced   | Dicabled     | Local System  | Refresh      |  |
|                  | 1                                                                                  | Salicence Longing                                                                                                    | Monitors =   |           | Dicabled     | Natural S     | Proventing . |  |
|                  | 1                                                                                  | Sal opical Dick Mapager                                                                                                    | Detects an   | Started   | Automatic    | Local Sustern | Properties   |  |
|                  | 1                                                                                  | Sal opical Dick Manager Administrative Service                                                                                                    | Configured   | statted   | Manual       | Local System  | Help         |  |
|                  | 1                                                                                  | Service Disk manager Administrative Service                                                                                                    | Configures   | Sharked   | Automatic    | Local System  |              |  |
|                  | 1                                                                                  | Betterfore the black                                                                                                    | Shared co    | Charled   | Automatic    | Local System  |              |  |
|                  | 1                                                                                  | A state a state a stat | mcaree On    | started   | Automatic    | Local System  |              |  |
|                  | 1                                                                                  | Caree Task manager                                                                                                    | Allows sch   | Started   | Automatic    | Local System  |              |  |
|                  | 1                                                                                  | Area Validation Trust Protection Service                                                                                                    | Provides v   | Started   | Automatic    | Local System  |              |  |
|                  | 1                                                                                  | message Queuing                                                                                                    | Provides a   | Started   | Automatic    | Local System  |              |  |
|                  | 1                                                                                  | Nie Messane Oueuinn Downlevel Client Sunnort                                                                                                    | Provides A   |           | Automatic    | Local System  |              |  |

- 7 In Infor CloudSuite, create a new customer in the Customers form.
- 8 Open the Replication Document Outbox form and verify that a SyncCustomerPartyMaster BOD is generated.
- 9 Create a supplier in the Vendors form.
- **10** Open the Replication Document Outbox form and verify that a SyncSupplierPartyMaster BOD is generated.

Changing the BOD verb from Process to Sync